## Inhoudsopgave

| L | Kennismaken met Office:mac 2011 | I  |
|---|---------------------------------|----|
|   | Eerste kennismaking             | 2  |
|   | Gemeenschappelijk               | 2  |
|   | Samenwerken                     | 8  |
| 2 | Word                            | 13 |
|   | Ontdek Word                     | 14 |
|   | Tekst invoeren                  | 16 |
|   | Navigatie en selectie           | 18 |
|   | Tekst bewerken                  | 20 |
|   | Opmaken                         | 21 |
| 3 | Tekstverwerken                  | 27 |
|   | Handige hulp                    | 28 |
|   | Spellingcontrole                | 28 |
|   | AutoCorrectie                   | 30 |
|   | Speciale tekens                 | 35 |
|   | Zoek en vervang                 | 37 |
| 4 | Sjablonen                       | 41 |
|   | Sjabloon kiezen                 | 42 |
|   | Koptekst en voettekst           | 44 |
|   | Afbeeldingen                    | 46 |
|   | Plaatshouders aanpassen         | 51 |
|   | Marges controleren              | 53 |
|   | Sjabloon opslaan                | 54 |

| 5 | Opmaken                              | 55  |
|---|--------------------------------------|-----|
|   | Opmaak                               | 56  |
|   | Thema's                              | 56  |
|   | Stijlen                              | 59  |
|   | Tekst uitlijnen                      | 64  |
|   | Lijsten                              | 65  |
|   | Tabellen                             | 67  |
|   | Macro opnemen                        | 69  |
| 6 | PowerPoint                           | 73  |
|   | Presentatie                          | 74  |
|   | Presentatie maken                    | 76  |
|   | Dia's toevoegen                      | 76  |
|   | Overzicht gebruiken                  | 80  |
|   | Presentatie maken van Word-overzicht | 83  |
|   | Presentatie opmaken                  | 85  |
|   | Afbeelding opmaken                   | 88  |
|   | Teksteffecten toepassen              | 91  |
|   | Overgangen                           | 93  |
| 7 | Presenteren                          | 95  |
|   | Weergaven                            | 96  |
|   | Diamodel                             | 98  |
|   | Presentatie afdrukken                | 100 |
|   | Oefenen                              | 101 |
|   | Presentatie geven                    | 102 |
|   | Presentatie opslaan en delen         | 104 |
|   | Presentatie uitzenden                | 106 |

| 8  | Excel                     | 109 |
|----|---------------------------|-----|
|    | Kennismaken met Excel     | 110 |
|    | Werkmap                   | 110 |
|    | Navigeren                 | 112 |
|    | <b>G</b> egevens invoeren | 113 |
|    | Selectie                  | 117 |
|    | Celinhoud bewerken        | 120 |
|    | Invoegen en verwijderen   | 121 |
|    | Formules                  | 124 |
|    | Bereiken benoemen         | 126 |
|    | Extra werkblad maken      | 127 |
| 9  | Functies en formules      | 129 |
|    | Werken met formules       | 130 |
|    | Operatoren                | 130 |
|    | Functies                  | 132 |
|    | Veelgebruikte functies    | 135 |
|    | Formules kopiëren         | 136 |
|    | Celverwijzingen           | 137 |
|    | Scenario                  | 139 |
|    | Doorvoerlijst maken       | 141 |
|    | Tabellen                  | 141 |
| 10 | ) Excel opmaken           | 147 |
|    | Het oog wil ook wat       | 148 |
|    | Cellen opmaken            | 148 |
|    | Lettertype                | 150 |
|    | Getalnotatie              | 151 |
|    | Uitlijning                | 154 |
|    | Randen                    | 155 |
|    | Opvulling                 | 155 |
|    | Voorwaardelijke opmaak    | 156 |
|    | Rijen en kolommen         | 157 |
|    | Afdrukken                 | 158 |

| II Grafieken           | 161 |
|------------------------|-----|
| Grafieken in overvloed | 162 |
| Grafiek maken          | 162 |
| Grafiek opmaken        | 166 |
| Index                  | 171 |

# Kennismaken met Office:mac 2011

Office 2011 is de nieuwste versie van Office voor de Mac. Hiermee maakt u documenten die vrijwel iedere computergebruiker kan openen en bewerken. Maak kennis met de gemeenschappelijke interface en ontdek hoe u overal met uw documenten aan de slag kunt.

### Eerste kennismaking

Microsoft Office is het meest gebruikte officepakket ter wereld en het draait op zowel Windows als op MacOS. De documenten die u maakt met Microsoft Office:mac 2011 – of kortweg Office 2011 – deelt u eenvoudig met anderen, of werk samen aan een document. Het maakt daarbij niet uit of de ontvanger met een Apple Mac of een Windows-computer werkt, de Office-documenten zijn te openen op vrijwel elk computerplatform, dankzij het wijdverspreide gebruik van Office.

De naam Office geeft aan dat het om een kantoorpakket gaat dat in een zakelijke omgeving goed tot zijn recht komt, maar dat wil niet zeggen dat gebruik van Office tot het kantoor beperkt is. Integendeel, niets let u om Office ook thuis met veel plezier te gebruiken, bijvoorbeeld voor uw eigen administratie, huiswerk of hobby.

Office is er in verschillende uitvoeringen, maar in het pakket zitten in elk geval de programma's Word, Excel en PowerPoint, waarmee u teksten, rekenbladen en presentaties maakt. In dit boek maakt u kennis met de mogelijkheden van deze drie programma's.

- Wat is...
   Word is een tekstverwerker waarmee u tekst invoert en mooi opmaakt. Het maakt niet uit of het daarbij om een simpele memo gaat of een rapport, een brochure of een productcatalogus, alles wat u daarvoor nodig hebt, vindt u in Word.
  - Excel is een spreadsheetprogramma waarmee u rekenbladen maakt. Bij Excel staat het werken met getallen en rekenen voorop, maar dat is niet de enige manier om Excel in te zetten. Met Excel maakt u net zo makkelijk een adressenlijst of database en Excel beschikt over de mogelijkheden om gegevens te ordenen en in grafieken weer te geven.
  - PowerPoint gebruikt u voor presentaties en dit programma heeft alle mogelijkheden om een saaie presentatie om te toveren in een wervelende multimediashow. Is de presentatie naar wens, dan hebt u verschillende mogelijkheden om de presentatie met anderen te delen, bijvoorbeeld als film.

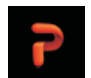

X

### Gemeenschappelijk

De programma's hebben een gemeenschappelijke interface. Dat vereenvoudigt de bediening en het leren werken met Office. Bovenaan vindt u het menu, daaronder de werkbalk en daaronder het lint. Linksonder staan de knoppen waarmee u de weergave selecteert en onderaan de statusbalk met informatie over het document. Het lint is een belangrijk onderdeel dat u overal in Office tegenkomt.

Onderdelen zoals het bewerken van afbeeldingen en SmartArt werken in alle programma's op dezelfde manier. Het is niet erg zinvol om deze gelijke onderdelen telkens opnieuw te bespreken, dus waar nodig treft u een verwijzing aan naar een eerdere bespreking.

Met macro's en Visual Basic automatiseert u in Office taken die u regelmatig uitvoert. Voor een simpele macro neemt u de verschillende stappen van de taak op terwijl u de taak uitvoert. Voor uitgebreidere taken schrijft u een macro in Visual Basic for Applications – meestal aangeduid als VBA. Hoe u een macro opneemt, leert u in dit boek, maar programmeren in VBA is een vak apart en dat valt buiten het bestek van dit boek.

Het lint bevat de meest gebruikte opdrachten om een taak uit te voeren. Bij elkaar horende opdrachten zijn in groepen ondergebracht en groepen staan bij elkaar op een tabblad. Neem bijvoorbeeld het tabblad **Start**. Hier vindt u de meest gebruikte opdrachten van het programma. In Word vindt u hier de groepen **Lettertype**, **Alinea**, **Stijlen**, **Invoegen** en **Thema's**. In de groepe **Lettertype** ziet u de knoppen waarmee u een lettertype selecteert, de grootte aanpast, de opmaak en de kleur van de tekst instelt. Diezelfde groep komt u ook tegen op het tabblad **Start** in Excel en **Thuis** in PowerPoint. Het zal u niet verbazen dat u hier dezelfde knoppen aantreft die – uiteraard – dezelfde functies vervullen.

|   | 🖨 Start    | Indeling                           | Documentelementen | Tabellen | Grafieken  | SmartArt      | Controleren |              |          |            |              |          |          |            | ^ ‡     |
|---|------------|------------------------------------|-------------------|----------|------------|---------------|-------------|--------------|----------|------------|--------------|----------|----------|------------|---------|
|   |            | Lette                              | irtype            |          | Alinea     |               |             |              | Stijlen  |            |              |          | Invoeger |            | Thema's |
| C | ambria (Ho | ofd + 12                           | • A• A• Aa *      | 1 1      | • <u>*</u> | <b>₽</b> []]• | AaBbCcDdEt  | AaBbCcDdEe   | AaBbCcDr | AaBbCcDdEr | A <b>≩</b> ∙ | A        | 8        | <b>-</b>   | Aa -    |
|   | BIL        | J * <del>AB</del> 6 A <sup>2</sup> | A2 A * 🗮 * 🗛 *    | EE       | ∃          |               | Normaal     | Geen afstand | Kop 1    | Kop 2      | <b>O</b>     | Tekstvak | Vorm     | Afbeelding | Thema's |

De tabbladen die u bij de start van het programma ziet, zijn altijd aanwezig. Voor het uitvoeren van bepaalde taken verschijnt een extra tabblad, dat verdwijnt zodra u de taak hebt uitgevoerd. Denk hierbij aan het opmaken van een afbeelding. U krijgt dan het tabblad **Opmaak** voorgeschoteld. De overeenkomsten zijn duidelijk bij de leden van de Office-familie.

#### Het lint

Het lint met daarboven de tabbladen. Het lint past zich aan aan de beschikbare ruimte in het venster. Is het documentvenster klein, dan ziet u minder miniatuurweergaven of verandert een galerie in een knop. Maakt u het venster groter, dan ziet u meer opties.

Het lint neemt natuurlijk wel wat ruimte op uw scherm in beslag. Wilt u ruimte maken, minimaliseer dan het lint, dan zijn alleen de tabs zichtbaar. Aan de rechterkant van het venster ziet u naast de tabs twee knoppen. Klik op de linkerknop (met het pijltje omhoog) om het lint in te klappen. De knop toont nu een pijltje omlaag.

Het lint inklappen en aanpassen doet u met deze knoppen.

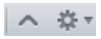

Wilt u het lint weer uitklappen, klik dan op deze knop. Of klik op de actieve tab om het lint in te klappen. Klik nogmaals op de tab om het lint weer uit te klappen.

In een galerie ziet u miniatuurweergaven van opmaakmogelijkheden, zoals stijlen en thema's. Klik op de knop met de pijl naar rechts om de verschillende miniatuurtjes te bekijken. Wilt u de hele verzameling bekijken, wijs dan een miniatuur aan en klik op de knop met het pijltje omlaag.

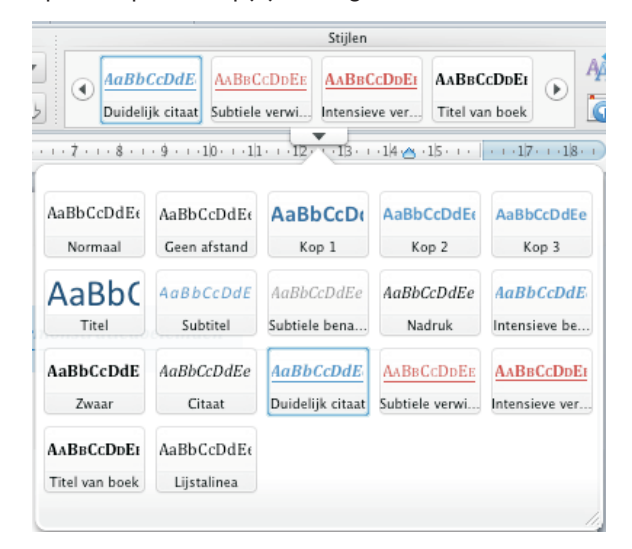

Klik op de knop naast de stijl om de volgende te bekijken, klik op de knop met de pijl omlaag en u ziet alle stijlen.

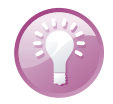

**Verschillende manieren** In Office hebt u vaak verschillende manieren om uw doel te bereiken, bijvoorbeeld met het lint, de werkbalk, het menu of met een sneltoets. Zo kunt u het lint aanpassen via de knoppen rechts van het lint, met de sneltoets Cmd+, of via het menu **Word** (of **Excel** of **PowerPoint**), **Voorkeuren**. Het resultaat is steeds hetzelfde, dus welke werkwijze u gebruikt, hangt af van uw persoonlijke voorkeur.

Wilt u het lint aanpassen aan uw voorkeur, klik dan op de knop rechts met het tandwieltje. U krijgt nu twee opties: Lintvoorkeuren en Tabvolgorde op het lint aanpassen.

Lint aanpassen

|                 |            |                 | Lint                                        |                              |
|-----------------|------------|-----------------|---------------------------------------------|------------------------------|
|                 | -          | 8 W             |                                             | Q                            |
| Terug/Vo        | oruit      | Toon alles      |                                             | Zoeken in Word-voorkeuren    |
| Algemee         | n          |                 |                                             |                              |
| -<br>- (1)      | lat lint i | inschakelen     |                                             |                              |
|                 |            | inschakelen     |                                             |                              |
|                 | int wee    | rgeven bij ope  | nen van document                            |                              |
|                 | roeptit    | els verbergen   |                                             |                              |
| Aanpass         | en         |                 |                                             |                              |
| Weer            | gave: (    | Word-blauw      | •                                           |                              |
| Geef            | tabbla     | den weer of ve  | rberg ze, of sleep tabbladen om ze in de ge | wenste volgorde te plaatsen: |
| Titel           | van tab    | blad of groep   |                                             |                              |
| Afdru           | ukweer     | gave            |                                             |                              |
|                 | 🖉 Start    |                 |                                             | U                            |
|                 | A          | linea-inspring  | ingen en -afstand                           |                              |
|                 | 🗌 Т        | ypografie       |                                             |                              |
| 6               | 🗹 Indel    | ing             |                                             |                              |
|                 | П Т        | hema's          |                                             | ¥                            |
|                 | 🗹 Docu     | mentelement     | en                                          | Ŧ                            |
|                 |            |                 |                                             |                              |
| Beschr          | ijving v   | an voorkeur     |                                             |                              |
| Lint<br>Geef in | nstellin   | gen voor het li | nt op.                                      |                              |
|                 |            |                 |                                             |                              |
|                 |            |                 |                                             |                              |
|                 |            |                 | Ar                                          | nnuleren OK                  |
|                 |            |                 |                                             |                              |

Het aanpassen van het lint met Lintvoorkeuren.

Klikt u op Lintvoorkeuren, dan kunt u tabbladen of groepen weergeven of verbergen, de originele volgorde van tabbladen herstellen of het lint uitschakelen.

- Schakel de optie Het lint inschakelen uit onder Algemeen om het lint uit te schakelen.
- Schakel de optie Groepstitels verbergen in wanneer u meer ruimte voor uw document wilt hebben.
- Schakel het selectievakje Groepstitels verbergen uit wanneer u de titels weer wilt zien.
- In het venster onder Aanpassen ziet u de tabbladen en groepen. Wilt u een tabblad of groep zichtbaar maken, schakel dan het selectievakje voor het tabblad of de groep in.
- Wilt u een tabblad of groep verbergen, schakel dan het selectievakje uit.
- Versleep de tabbladen binnen het venster om ze in de gewenste volgorde te zetten.
- Klik op de knop **OK** om af te sluiten.

- Klik op Tabvolgorde op het lint aanpassen als alternatief om de volgorde van de tabbladen te wijzigen.
  - Versleep de tabs met de muis in de gewenste volgorde.
  - Wilt u een tab verbergen, klik dan op het kruisje voor de naam.
  - Klik op de knop Beginwaarden om de oorspronkelijke volgorde te herstellen.

Beginwaarden ) Gereed )

U sluit af met een klik op de knop **Gereed**.

🕈 Start 🙁 Indeling III 🙁 Documentelementen III 🙁 Tabellen III 🕲 Grafieken III 🕲 SmartArt III 🕲 Controleren III

Versleep de tabs in de gewenste volgorde.

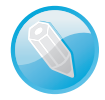

**Vaste plek** De eerste tab van het lint kunt u niet verbergen of verplaatsen.

Als alternatief past u het lint aan via het menu **Word**, **Voorkeuren** of gebruik de sneltoets Cmd+ (houd de Cmd-toets ingedrukt en druk op de komma-toets). Daarmee opent u een dialoogvenster. Klik op de knop **Lint** onder **Persoonlijke instellingen**. U krijgt nu dezelfde mogelijkheden te zien die hiervoor bij **Lint-voorkeuren** zijn behandeld.

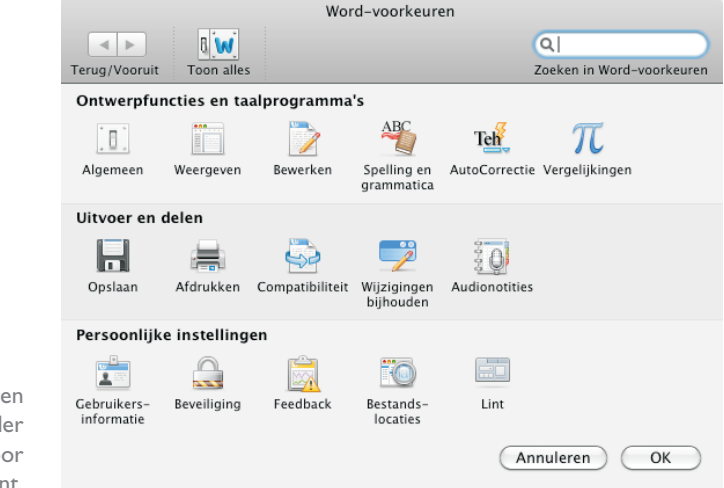

Voorkeuren instellen, onder andere voor het lint.

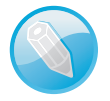

**Per programma** De aanpassing van het lint geldt alleen binnen het programma waarin u de aanpassingen hebt gedaan.

Telkens als u een programma opent, krijgt u eerst de sjablonengalerie te zien met een ruime keuze aan sjablonen voor verschillende soorten documenten. Het opmaken van documenten komt nog uitgebreid aan de orde, maar omdat een sjabloon een goede basis is voor een nieuw document, volgt hier alvast een korte introductie: Sjablonengalerie

- Een sjabloon is een ontwerp voor een document, een combinatie van lay-out, thema en stijlen. Op basis van een sjabloon maakt u in een handomdraai een compleet opgemaakt document.
- Een thema is een combinatie van op elkaar afgestemde kleuren en lettertypen waarmee u documenten een eigen uiterlijk geeft. Word, PowerPoint en Excel gebruiken dezelfde thema's, dus hebt u een thema gemaakt of aangepast in PowerPoint, dan kunt u dat vervolgens ook toepassen in Word of Excel.
- Wilt u de tekstopmaak snel en zonder rompslomp wijzigen, dan gebruikt u stijlen. In een stijl legt u het lettertype, tekstgrootte, kleur, regelafstand en meer vast. Maakt u tekst op met een stijl, dan kunt u later alle tekst die met die stijl is opgemaakt eenvoudig aanpassen door de stijl aan te passen.

Wanneer u Word, Excel of PowerPoint start, is de sjablonengalerie het eerste dat u ziet. De galerie is een verzameling sjablonen specifiek voor het betreffende programma.

De sjablonengalerie heeft links een lijst met soorten sjablonen, daarnaast een overzicht van de sjablonen en rechts een voorbeeldvenster. Het werkt erg eenvoudig.

Selecteer links het soort document dat u wilt maken en blader door de aanwezige sjablonen. Wilt u een sjabloon beter bekijken, klik er dan op. U ziet de sjabloon nu groter in het voorbeeldvenster. Wilt u de sjabloon gebruiken als basis voor uw document, klik dan op de knop **Kiezen**.

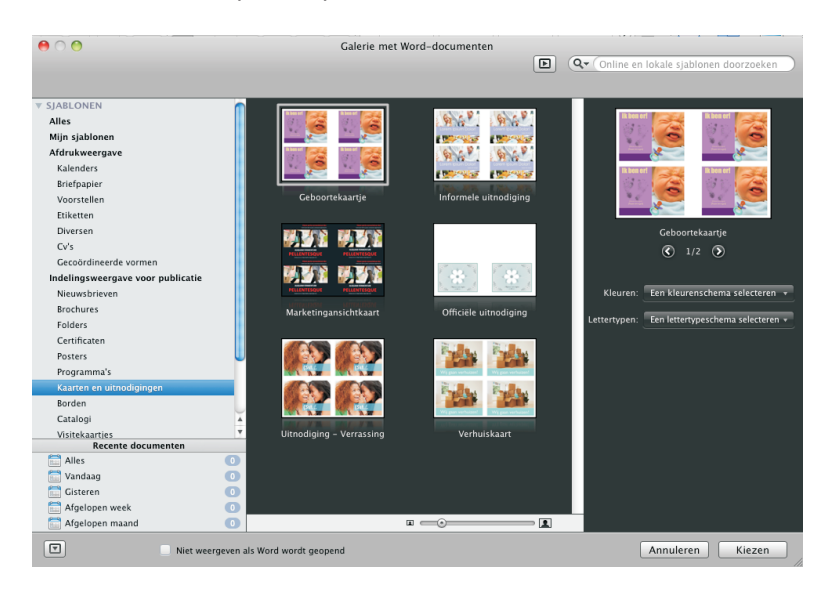

Baseer uw documenten op een sjabloon, dat werkt snel en gemakkelijk. U bent vrij om de sjabloon aan te passen aan uw eigen stijl met uw eigen lettertypen of kleuren. Hoe u een sjabloon aanpast en opslaat met een eigen naam, leert u verderop in dit boek. U vindt uw eigen sjabloon terug in de sjablonengalerie onder **Mijn sjablonen**. Office heeft een fikse hoeveelheid sjablonen in huis en als dat niet genoeg is, dan vindt u er nog veel meer online.

### Samenwerken

Werkt u samen met anderen, dan is het eenvoudig uw Office 2011-documenten beschikbaar te maken voor uw collega's of vrienden. Natuurlijk kan dat via mail, het bedrijfsnetwerk of via internet. In een zakelijke omgeving gebruikt u daarvoor waarschijnlijk SharePoint, maar het instappakket van Office 2011 bevat geen Share-Point en daarom blijft SharePoint in dit boek verder onbesproken.

Microsoft biedt echter met Windows Live een mooi alternatief dat zeker in de privésfeer of voor een club of vereniging geschikt is. Als u Windows Live wilt gebruiken, hebt u een Windows Live ID nodig. Dit is gekoppeld aan een gratis e-mailaccount (hotmail of live), Windows Messenger en SkyDrive. Hebt u een Windows Live ID, dan krijgt u namelijk 25 GB online opslagruimte voor het opslaan van uw Office-documenten en foto's. Het mooie is dat het allemaal gratis is, dus wat let u om een Windows Live ID aan te maken (als u dat nog niet hebt) en uw SkyDrive in gebruik te nemen?

#### Windows Live ID

Een Windows Live ID is gekoppeld aan een gratis e-mailaccount, Messenger en SkyDrive en geeft toegang tot allerlei services van Microsoft. Het maken van een Windows Live ID is eenvoudig genoeg:

- I. Open uw browser en surf naar www.live.nl.
- 2. Klik op de knop Registreren.

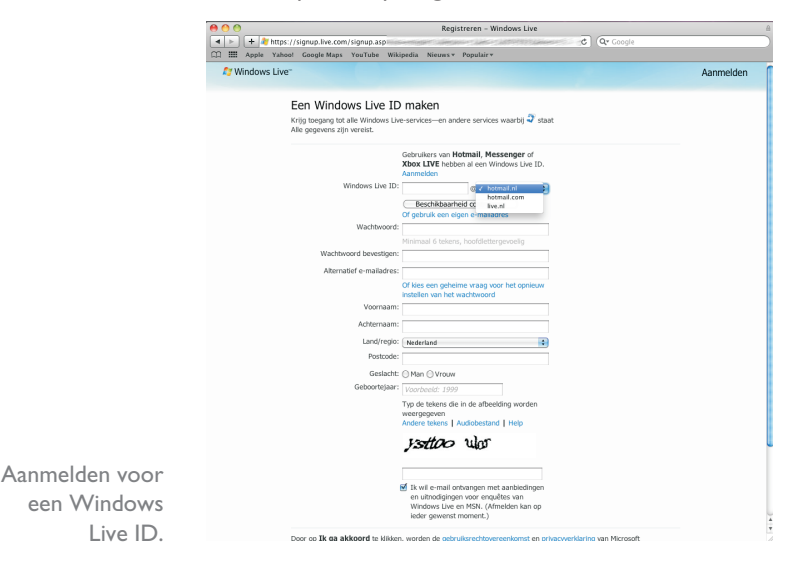

8

- 3. Typ bij Windows Live ID de naam die u wilt gebruiken.
- Kies achter @ of u een e-mailadres van hotmail.nl, hotmail.com of live.nl wilt hebben.
- 5. Klik op de knop Beschikbaarheid controleren. U krijgt te zien of het gewenste e-mailadres beschikbaar is. Is de gebruikersnaam al in gebruik, dan ziet u suggesties van adressen wel vrij zijn. Selecteer een van de suggesties of pas de gebruikersnaam aan.
- 6. Beantwoord de rest van de vragen en klik tenslotte op de knop **lk ga akkoord**.

Dat is alles, uw Windows Live ID is nu klaar voor gebruik. U meldt zich gewoon aan met het e-mailadres en wachtwoord dat u hiervoor hebt geregistreerd.

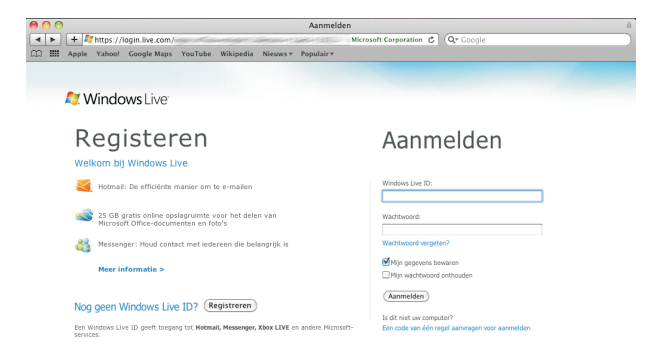

Aanmelden bij Windows Live geeft u toegang tot uw mail en meer.

Het nieuwe e-mailadres kunt u natuurlijk gebruiken om mail te ontvangen en te versturen. Dat kan online of via uw favoriete mailprogramma. Met uw Windows Live ID hebt u toegang tot uw e-mail en de bijbehorende contactpersonen en agenda. U hoeft uw contactpersonen niet opnieuw in te voeren, die importeert u vanaf uw computer. Verder hebt u toegang tot Messenger waarmee u met uw vrienden kunt chatten en SkyDrive biedt u gratis opslagruimte voor uw foto's en documenten.

Op SkyDrive slaat u uw documenten en foto's op. Als u toegang hebt tot internet, kunt u foto's eenvoudig vanaf de computer verslepen naar een album op uw SkyDrive. Dat is bijvoorbeeld handig op vakantie als het geheugenkaartje van uw camera vol begint te raken. En als u dat wilt, kunt u uw foto's ook delen met vrienden. U stuurt uw vrienden een link naar het album, zodat ze online uw foto's kunnen bekijken.

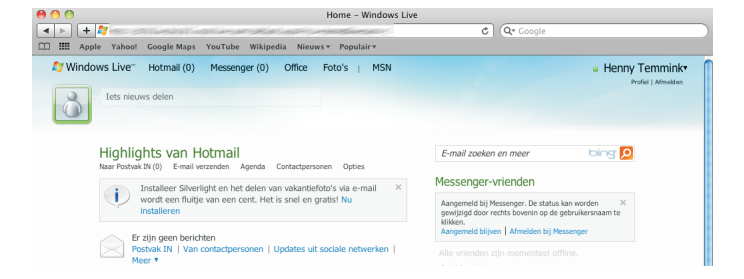

#### **SkyDrive**

SkyDrive bereikt u via de link Office boven aan de pagina. De documenten die u online opslaat, zijn altijd bereikbaar zolang u toegang hebt tot internet. Meld u aan bij Windows Live en klik boven aan de pagina op de link Office. U krijgt nu de inhoud van uw SkyDrive te zien. U voegt documenten toe aan uw SkyDrive door ze naar de SkyDrive te slepen.

Houd de muisaanwijzer boven een document en u krijgt de mogelijkheden **Bewerken in browser** en **Meer**. Klik op **Meer** en u krijgt de volgende opties: **Openen in Word, Delen, Versiegeschiedenis, Downloaden** en **Eigenschappen**.

| 0 0                                                               |                                                                | Office - V                                            | Windows Live                                     |                                        |                                        |
|-------------------------------------------------------------------|----------------------------------------------------------------|-------------------------------------------------------|--------------------------------------------------|----------------------------------------|----------------------------------------|
| + 3400 des                                                        | .office                                                        | live.com/                                             |                                                  | C Q Google                             |                                        |
| Apple Yahoo!                                                      | Google Maps YouTube V                                          | likipedia Nieuws≢ Popula                              | ir▼                                              |                                        |                                        |
| Mindows Live<br>Office<br>Henny Month                             | Hotmail (0) Messenge                                           | r (0) Office Foto's j                                 | MSN                                              |                                        | Henny Temmink      Profiel   Afmelden  |
| Persoonlijk<br>Mijn documenten<br>Alles weergeven                 | Nieuw • Bestanden to                                           | <sup>sevoegen</sup><br>nenten op SkyDriv              | /e                                               | Zoeken naar docume<br>Een nieuw online | enten en meer bing 🔎<br>document maken |
| Gedeeld met mij<br>Alles weergeven                                | 린 Deeldocument<br>린 H01<br>Alles weergeven   Sky               | Bewerken in browser<br>Henny Temmink 11 Ma<br>Drive   | Meer   Openen in Word  Delen  Versiegeschiedenis | Machtigingen aanpassen kcel            | PowerPoint OneNote                     |
| Video van 15 seconder O<br>Bekijk foto's<br>vanuit een<br>bericht | Messenger - So<br>Vrienden hebben de laa<br>Personen toevoegen | Ociale activiteiten<br>Itste tijd niets nieuws gedaan | Downloaden<br>Eigenschappen                      | Link ophalen mar                       | n.com Slapen                           |

Snelle opties voor uw document.

> Klik op een document om het in te zien, wilt u het document bewerken, gebruik dan de knoppen bovenaan. Of klik op **Delen** en selecteer wie het bestand mogen inzien en wie het mogen bewerken. Daarvoor gebruikt u de lijst met contactpersonen of u voegt de e-mailadressen direct toe. De geselecteerde personen ontvangen daarna een bericht met de link naar uw document.

> Zowel u als de geselecteerde mensen kunnen het document nu inzien. Hebt u mensen toestemming gegeven om het document te bewerken, dan kan dat online, zelfs als Office niet geïnstalleerd is op de computer die u op dat moment gebruikt. U kiest dan voor **Bewerken in browser** en u gebruikt dan de webtoepassingen van Office om het document te bewerken.

| 00                                                           |                                                               | Deeldocument.do     | ocx – Microsoft Wo   | rd Web App  |                               |                              |                   | ₿ |  |
|--------------------------------------------------------------|---------------------------------------------------------------|---------------------|----------------------|-------------|-------------------------------|------------------------------|-------------------|---|--|
| + W                                                          | I + W office.live.com/edit.aspx/Deeldocument.docx C Q  Google |                     |                      |             |                               |                              |                   |   |  |
| CC III Apple                                                 | Yahoo! Google Maps YouTube W                                  | fikipedia Nieuws⊤ P | opulair <del>v</del> |             |                               |                              |                   |   |  |
| Word Web App Deeldocument op SkyDrive Henny Temmink Afmelden |                                                               |                     |                      |             |                               |                              |                   |   |  |
| 🚽 17 (°                                                      |                                                               |                     |                      |             |                               |                              | ? 🗆               | × |  |
| Bestand Start                                                | Invoegen Weergave                                             |                     |                      | Ont         | dek hoe u diavoorstellingen u | tzendt met Po                | werPoint 2010.    | ^ |  |
| 💾 🐰 Knippen                                                  | Calibri (Hoofdtekst) 👻 11 🔹 👼                                 |                     | AaBbCc AaB           | BbCc AaBbCc | AaBbCc AaBbCc                 | ABC                          | W                 |   |  |
| Plakken 📄 Kopiëren                                           | <b>B</b> <i>I</i> <u>U</u> abe x, x' <u>№</u> , <u>A</u> ,    | E = = <b>1</b> 1    | Geen afsta Stan      | daard Kop 1 | Кор 2 Кор 3                   | <ul> <li>Spelling</li> </ul> | Openen in<br>Word |   |  |
| Klembord                                                     | Lettertype                                                    | Alinea              |                      | Stijlen     |                               | Spelling                     | Office            |   |  |

Een Worddocument bewerken in de browser.

Dit document is bedoeld om te delen met vrienden en collega's. Het is de bedoeling om later het bestand ook elders te bewerken.

Opent u SkyDrive, dan ziet u rechts vier knoppen waarmee u een nieuw online document maakt: **Word, Excel, PowerPoint** en **OneNote**. Dit zijn de webtoepassingen van Office, hiermee bewerkt u online uw documenten in de browser en maakt u nieuwe documenten online. Deze webtoepassingen bieden veel minder mogelijkheden dan de geïnstalleerde programma's op uw computer, maar de basisfuncties zijn aanwezig en daarmee bent u in elk geval gered wanneer u niet achter uw eigen computer zit.

| 🗯 Word | Bestand Bewerken Beeld                                                                                                    | Invoegen                                          | Opmaak                                                       | Lettertype                                                                                                    | Ex    |
|--------|----------------------------------------------------------------------------------------------------|---------------------------------------------------|--------------------------------------------------------------|----------------------------------------------------------------------------------------------------|-------|
|        | Nieuw leeg document<br>Nieuw van sjabloon<br>Openen<br>Open recente bestanden<br>Sluiten<br>Opslaan<br>Opslaan als<br>Opslaan als webpagina | 第N<br>① 第P<br>第O<br>① 第O<br>2<br>第W<br>第S<br>① 第S | Grafieken<br>Alinea<br>T T T T T T T T T T T T T T T T T T T | Image: Second second second | ade v |
|        | Delen                                                                                                    | •                                                 | Opslaan na                                                   | ar SkyDrive                                                                                                    |       |
|        | Webpaginavoorbeeld                                                                                                    |                                                   | Opslaan in                                                   | SharePoint                                                                                                    |       |
| -      | Machtigingen beperken                                                                                                    | •                                                 | E-mail (als                                                  | bijlage)                                                                                                    |       |
| -      | Bestandsgrootte verminder                                                                                                    | en                                                | E-mail (als                                                  | koppeling)                                                                                                    |       |
| ·      | Pagina-instelling<br>Afdrukken                                                                                                    | жP                                                |                                                              |                                                                                                    |       |
|        | Eigenschappen                                                                                                    |                                                   |                                                              |                                                                                                    |       |

Een document opslaan naar SkyDrive.

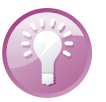

**Document opslaan naar SkyDrive** Wilt u vanuit Office een document opslaan op SkyDrive, klik dan in het menu **Bestand** op de optie **Delen** en klik op de optie **Opslaan naar SkyDrive**. Nu moet u zich eerst aanmelden bij Windows Live. Vul uw Windows Live ID en wachtwoord in en klik op de knop **Aanmelden**. Selecteer eventueel de map waarin u het document wilt opslaan, geef het document een naam en klik op de knop **Opslaan**. De afbeelding is gemaakt met Word, maar dit werkt vanuit alle programma's op precies dezelfde manier.